# CUSTOM IN GAME CONSOLE

Manual de usuario

Desarrollado por Germán López Gutiérrez

# ÍNDICE

| PRIMEROS PASOS             | . 3 |
|----------------------------|-----|
| CONFIGURACIÓN DEL WIDGET   | . 3 |
| DATA TABLE DE LOS COMANDOS | . 4 |
| COMANDOS                   | . 5 |
| MODIFICACIÓN DE COMANDOS   | . 5 |
| CREACIÓN DE COMANDOS       | . 6 |
| LISTA DE COMANDOS          | . 8 |
| APÉNDICE                   | . 9 |

### **PRIMEROS PASOS**

Para llevar a cabo la inclusión de la consola de comandos en la UI, se deberán seguir los siguientes pasos:

- Cargar el Widget y añadirlo al Viewport.
- Crear Task.
- Añadir Task a la Data Table.

#### **CONFIGURACIÓN DEL WIDGET**

Debes acceder al Player Controller que esté en uso (preferiblemente). En él debes añadir lo siguiente:

- Creación del Widget, almacenamiento en una variable y la incorporación al Viewport.
- Una función asociada a un input donde se llame al Evento SetActiveConsole del Widget.

| Event Beg  | jin Play    |                                             |                |               |                                            |                            |   |
|------------|-------------|---------------------------------------------|----------------|---------------|--------------------------------------------|----------------------------|---|
| Sevent     | BeginPlay 🔲 | The create UI Debug Console Widget          |                |               | f Add to Viewport<br>Target is User Widget |                            |   |
|            | •           | - •                                         |                | SET           | •                                          | •                          | D |
|            |             | Class<br>UI Debug Console -                 | Return Value 🕩 | Debug Console | •                                          | ─── <b>●</b> > Target<br>▼ |   |
|            |             | Owning Player                               |                |               |                                            |                            |   |
|            |             |                                             |                |               |                                            |                            |   |
|            |             |                                             |                |               |                                            |                            |   |
| Open Con   | sole        |                                             |                |               |                                            |                            |   |
| ₩ C        | Set<br>Tar  | t Active Console<br>get is Ul Debug Console |                |               |                                            |                            |   |
| Pressed D  |             | D                                           |                |               |                                            |                            |   |
| Released D | <-> Tar     | get                                         |                |               |                                            |                            |   |
| Key 🔿      | Debu        | g Console                                   | 8              |               |                                            |                            |   |

Con esto, ya funciona la consola de comandos.

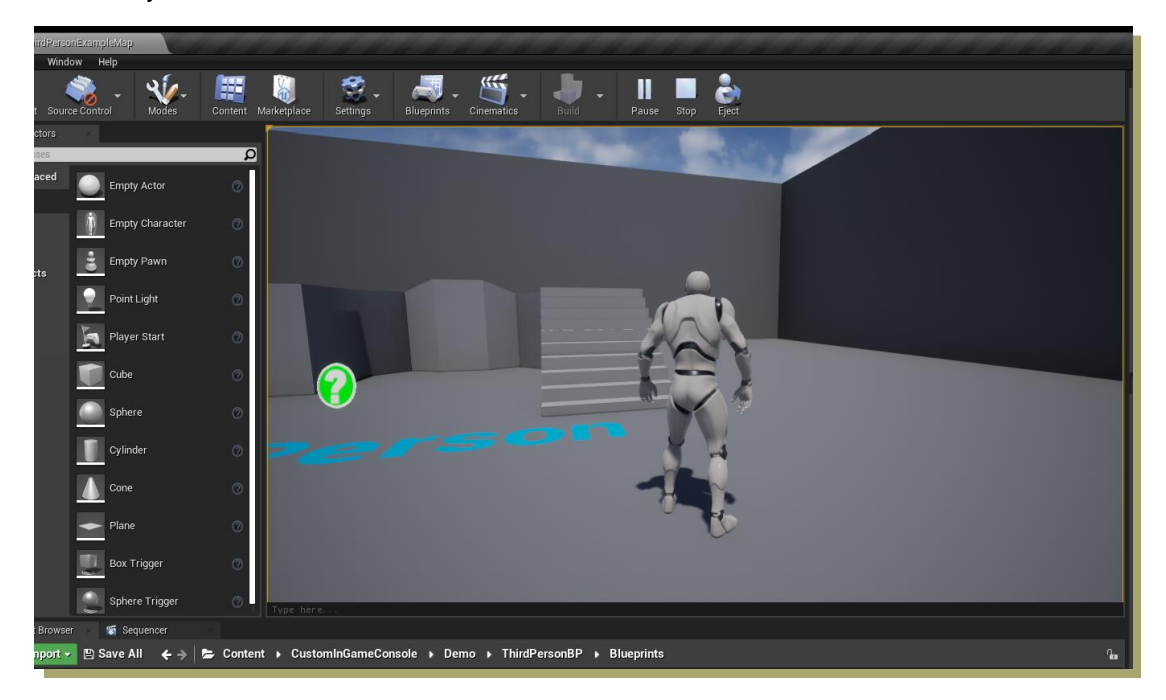

#### DATA TABLE DE LOS COMANDOS

Para ver los comandos existentes, debes acceder a las Data Table en el directorio *CustomInGameConsole/InGameConsole/DataTables*.

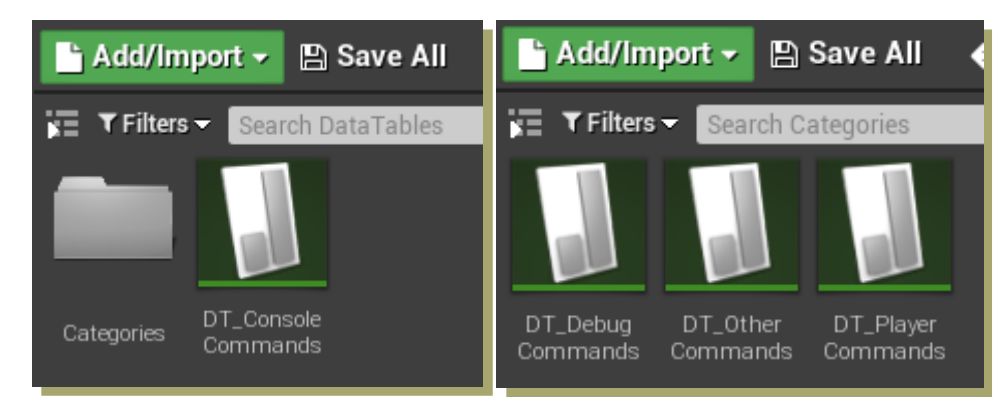

En estas Data Table puedes modificar los siguientes parámetros de cada Comando:

- 1. Command: Texto que se debe escribir en la consola para llamar al comando.
- 2. Task: Referencia a la Task donde se ejecuta el comando.
- 3. Description: Descripción del comando.

| 6                                           | D   | ata Table 🛛 🛛 🦉      | 👤 Data Table Details 🛛            |                                                                 |                                                   |
|---------------------------------------------|-----|----------------------|-----------------------------------|-----------------------------------------------------------------|---------------------------------------------------|
| Sea                                         | arc | h                    |                                   |                                                                 |                                                   |
|                                             |     | Row Name             | Command                           | Task                                                            | Description                                       |
| 1                                           | 1   | PhotoMode            | photomode                         | BlueprintGeneratedClass'/Game/CustomInGameConsole/InGameConsole | "Enable/Disable free camera mode"                 |
|                                             | 2   | FOV                  | fov                               | BlueprintGeneratedClass'/Game/CustomInGameConsole/InGameConsole | "Update Field of View value"                      |
|                                             |     | ShowCollisions       | debug.showcollisions              | BlueprintGeneratedClass'/Game/CustomInGameConsole/InGameConsole | "Enable/Disable collision visibility"             |
|                                             | 4   | SetScale             | player.setscale                   | BlueprintGeneratedClass'/Game/CustomInGameConsole/InGameConsole | "Update player scale"                             |
|                                             | 5   | SetPlayerSpeed       | player.setspeed                   | BlueprintGeneratedClass'/Game/CustomInGameConsole/InGameConsole | "Update player speed"                             |
|                                             | 6   | SetPlayerCrouchSpeed | player.setcrouchspeed             | BlueprintGeneratedClass'/Game/CustomInGameConsole/InGameConsole | "Update player crouch speed"                      |
|                                             |     | HideHUD              | hidehud                           | BlueprintGeneratedClass'/Game/CustomInGameConsole/InGameConsole | "Enable/Disable HUD. Perfect to take screenshots" |
|                                             |     |                      |                                   |                                                                 |                                                   |
|                                             |     |                      |                                   |                                                                 |                                                   |
|                                             |     |                      |                                   |                                                                 |                                                   |
| ⊿ Pl                                        | hot | oMode                |                                   |                                                                 |                                                   |
|                                             |     | mand                 |                                   |                                                                 | photomode                                         |
| Task BT_Task_PhotoMode 🗸 🔶 🔎                |     |                      |                                   | BT_Task_PhotoMode▼ ← ♀ + ×                                      |                                                   |
| Description "Enable/Disable free camera mod |     |                      | *Enable/Disable free camera mode* |                                                                 |                                                   |

Ahora puedes modificar el contenido de los comandos.

## COMANDOS

#### **MODIFICACIÓN DE COMANDOS**

Este Asset incluye una serie de comandos por defecto. Estos se encuentran el siguiente directorio:

#### CustomInGameConsole/InGameConsole/Tasks

Estos Tasks heredan de la clase BT\_CommandTaskBase. La función principal a tener en cuenta dentro de estos métodos es ExecuteTask. Esta es la función que lleva a cabo la acción del comando. Aquí se incluiría todo lo referente a las consecuencias de utilizar un código, como, por ejemplo, actualizar el FOV de la cámara.

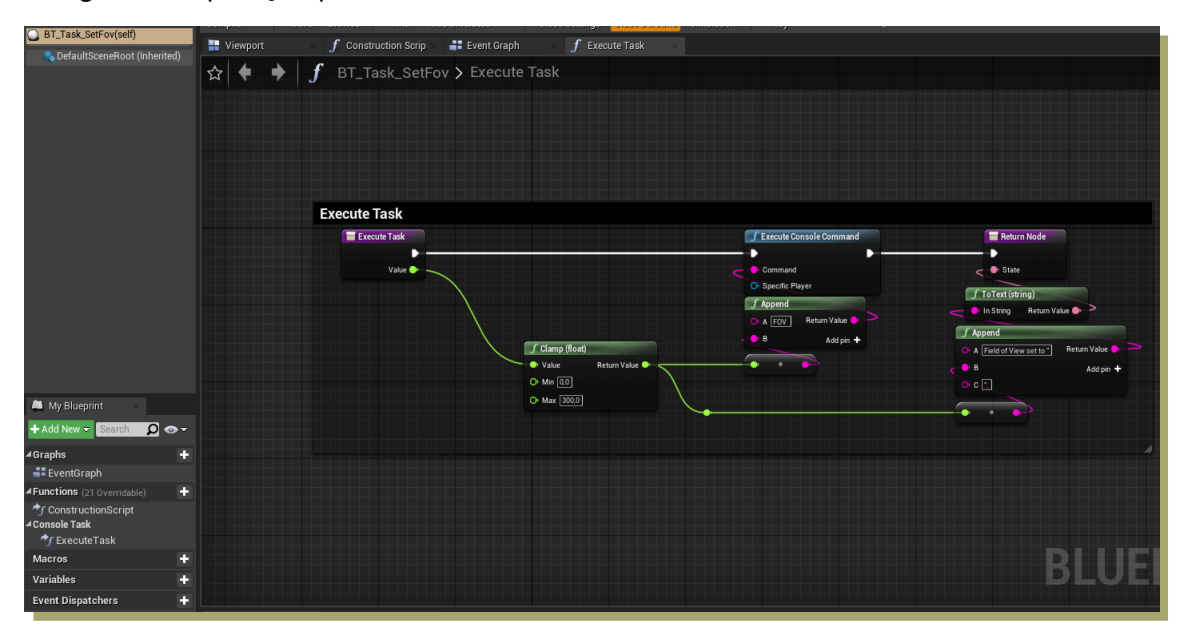

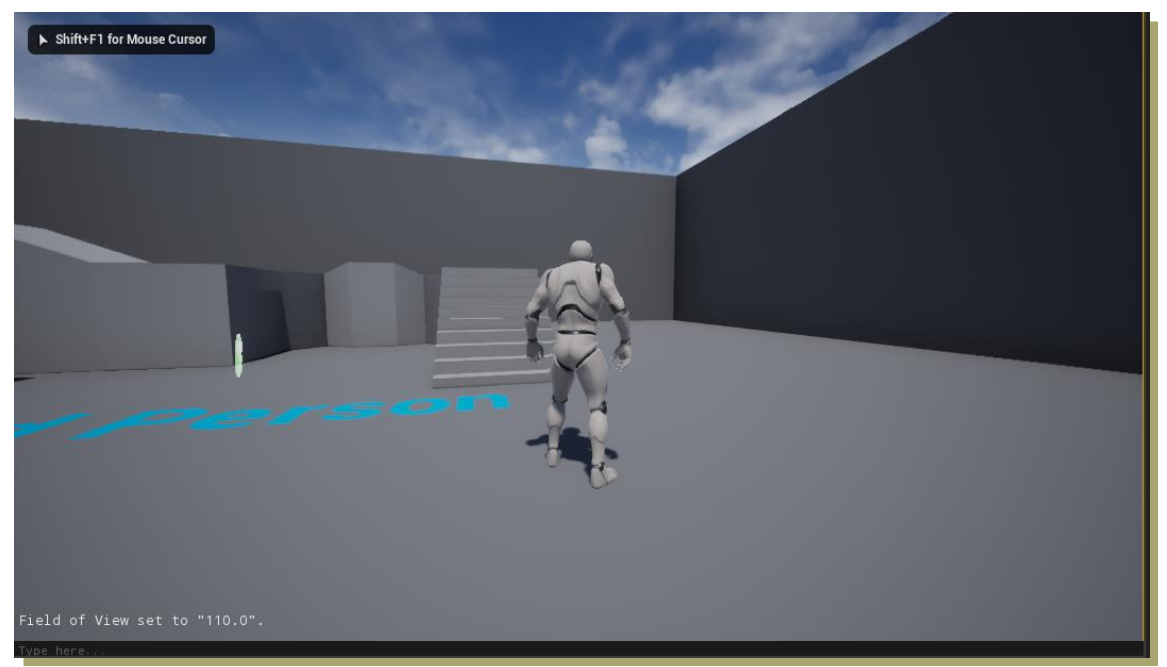

Todos los comandos ya incluidos, pueden ser modificados en su respectivo Task.

#### **CREACIÓN DE COMANDOS**

Para crear un comando, tienes dos posibilidades:

- 1. Crear un Blueprint Hijo de BT\_CommandTaskBase.
- 2. Duplicar una Task ya existente.

Una vez hecho esto, solo tienes que modificar el contenido de la función ExecuteTask.

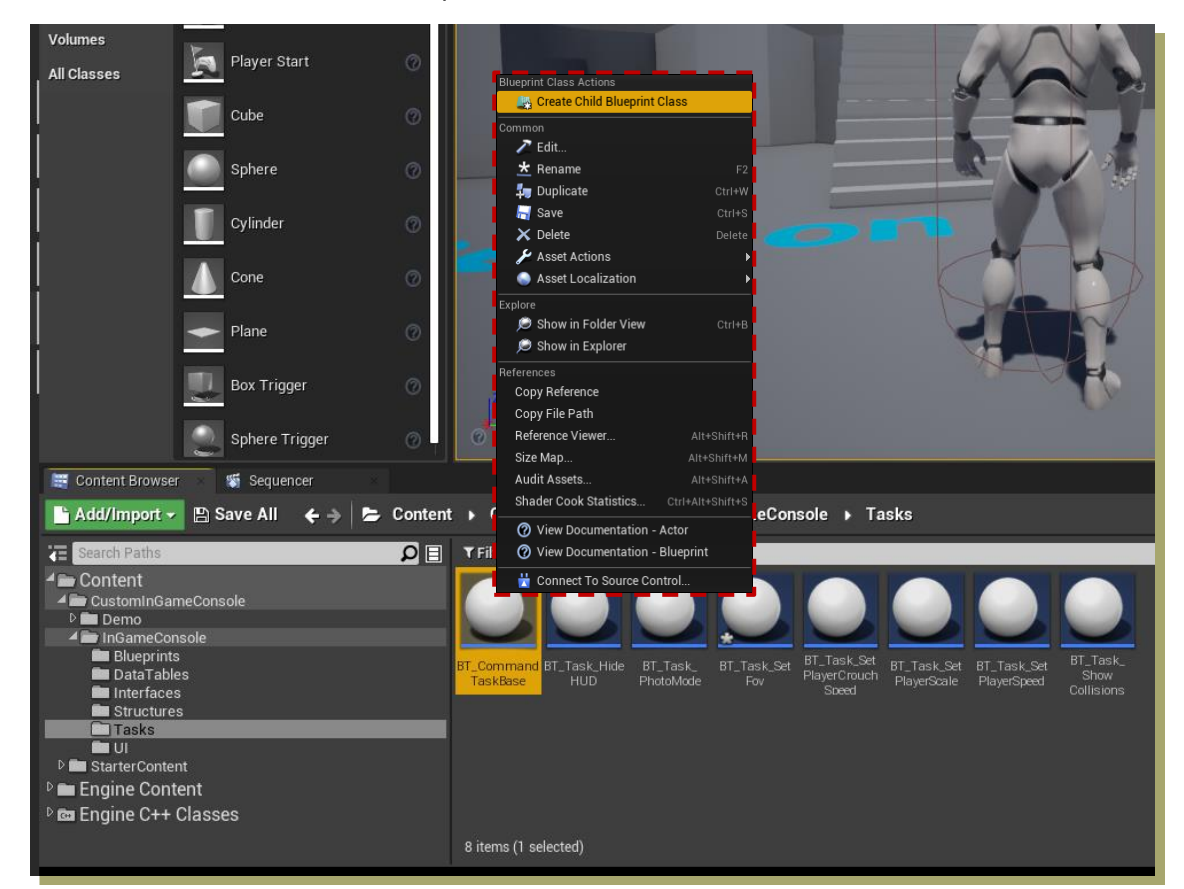

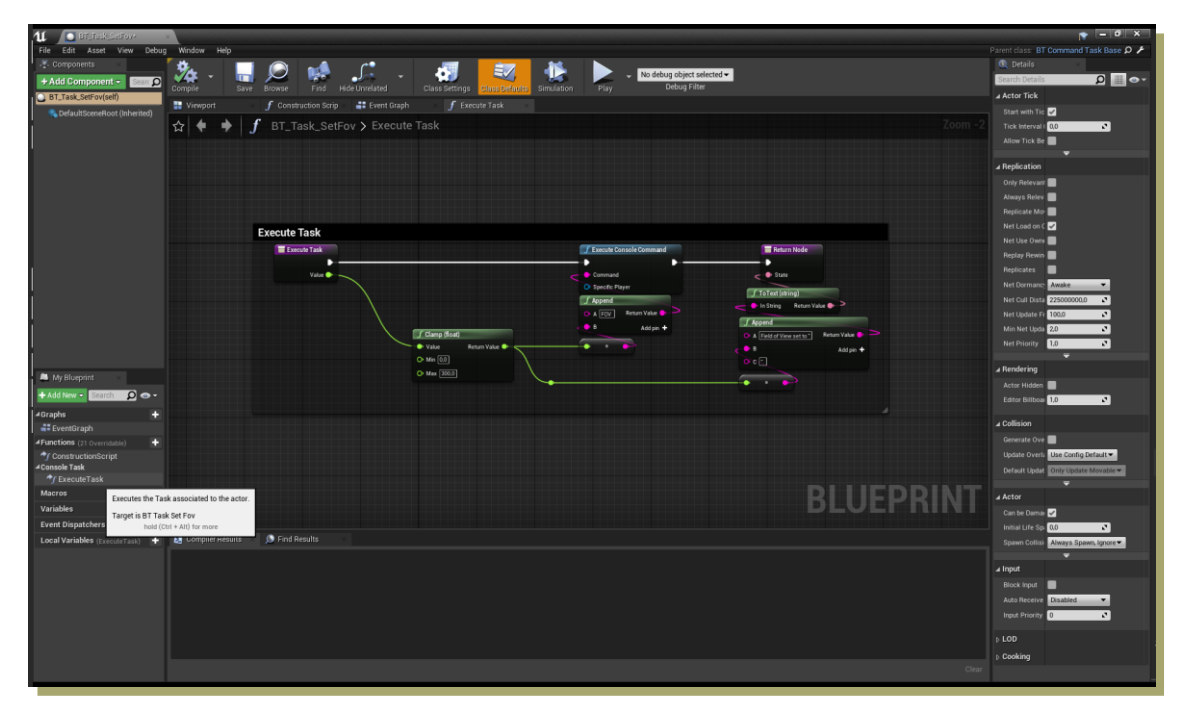

Ahora, debes acceder al directorio *CustomInGameConsole/InGameConsole/DataTables* y seleccionar cualquiera de las tablas de la carpeta Categories.

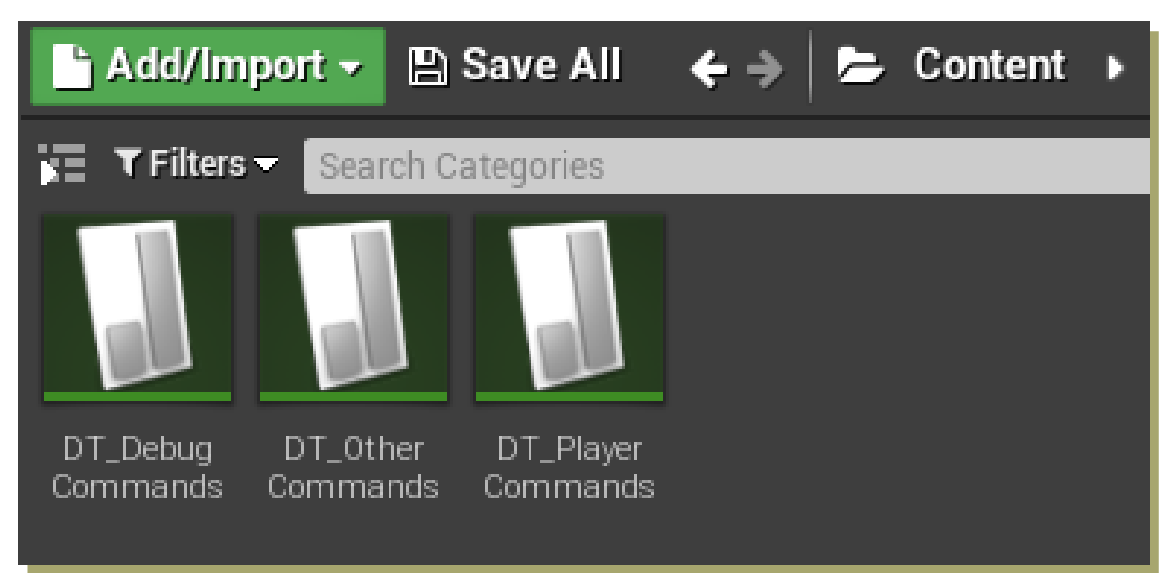

Aquí, puedes crear un nuevo comando añadiendo una fila nueva. Deberás añadirle un nombre al comando y asignar la Task que quieres que se ejecute tras escribir el código.

| 6                               | Data Table 🛛 🛛 🤇                                                                                    | 👤 Data Table Details 🛛                                                                                             |                                                                                                    |                                                                                                    |
|---------------------------------|----------------------------------------------------------------------------------------------------|----------------------------------------------------------------------------------------------------|----------------------------------------------------------------------------------------------------|----------------------------------------------------------------------------------------------------|
| Sear                            | ch                                                                                                  |                                                                                                    |                                                                                                    |                                                                                                    |
|                                 | Row Name                                                                                            | Command                                                                                                    | Task                                                                                                    | Description                                                                                                    |
| 1<br>2<br>3<br>4<br>5<br>6<br>7 | PhotoMode<br>FOV<br>ShowCollisions<br>SetScale<br>SetPlayerSpeed<br>SetPlayerCrouchSpeed<br>HideHUD | photomode<br>fov<br>debug.showcollisions<br>player.setscale<br>player.setspeed<br>player.setorouchspeed<br>hidehud | BlueprintGeneratedClass'/Game/CustomInGameConsole/InGameCo<br>BlueprintGeneratedClass'/Game/CustomInGameConsole/InGameCo<br>BlueprintGeneratedClass'/Game/CustomInGameConsole/InGameCo<br>BlueprintGeneratedClass'/Game/CustomInGameConsole/InGameCo<br>BlueprintGeneratedClass'/Game/CustomInGameConsole/InGameCo<br>BlueprintGeneratedClass'/Game/CustomInGameConsole/InGameCo<br>BlueprintGeneratedClass'/Game/CustomInGameConsole/InGameCo | nsok "Enable/Disable free camera mode"<br>nsok "Update Field of View value"<br>nsok "Enable/Disable collision visibility"<br>nsok "Update player scale"<br>nsok "Update player speed"<br>nsok "Update player crouch speed"<br>nsok "Enable/Disable HUD. Perfect to take screenshots" |
| ٩                               | Row Editor ×                                                                                        |                                                                                                    |                                                                                                    |                                                                                                    |
| Hide                            | eHUD -                                                                                              | · •                                                                                                    |                                                                                                    |                                                                                                    |
| ⊿ Hi                            | deHUD                                                                                               |                                                                                                    |                                                                                                    |                                                                                                    |
| Co<br>Ta<br>De                  | mmand<br>sk<br>scription                                                                            |                                                                                                    | hideh<br>BT_T<br>"Enat                                                                                                    | ud<br>ask_HideHUD▼ ← ♀ + ★<br>ole/Disable HUD. Perfect to take screenshots" ▼                                                                                                    |

Hecho esto, el nuevo comando ya estará disponible para ser escrito en la consola de comandos personalizada.

### LISTA DE COMANDOS

A continuación, se presenta una lista con los comandos <u>de ejemplo</u> incluidos.

| ID | Command                      | Description                                           |
|----|------------------------------|-------------------------------------------------------|
| 1  | player.setscale              | "Updates player scale"                                |
| 2  | player.setspeed              | "Updates player speed"                                |
| 3  | player.setcrouchspeed        | "Updates player crouching speed"                      |
| 4  | player.setacceleration       | "Updates player acceleration"                         |
| 5  | player.setcolliderradius     | "Updates player collider radius"                      |
| 6  | player.enablephysics         | "Enables player ragdolls"                             |
| 7  | player.setflatfloor          | "Sets player capsule flat floor"                      |
| 8  | player.setgravityscale       | "Sets player gravity scale"                           |
| 9  | player.setstepheight         | "Sets player step height"                             |
| 10 | player.setjumpvelocity       | "Sets player jump velocity"                           |
| 11 | player.setswimspeed          | "Sets player swimming speed"                          |
| 12 | player.setflyspeed           | "Sets player flying speed"                            |
| 13 | player.setaircontrol         | "Sets player air control"                             |
| 14 | player.setwalkablefloorangle | "Sets player walkable floor angle"                    |
| 15 | debug.showfps                | "Shows FPS in screen"                                 |
| 16 | debug.showcollisions         | "Enables/Disables collision visibility"               |
| 17 | debug.showgpustats           | "Show GPU Stats"                                      |
| 18 | debug.enablescreenmessages   | "Enables screen messages"                             |
| 19 | debug.disablescreenmessages  | "Disables screen messages"                            |
| 20 | quit                         | "Quits game"                                          |
| 21 | fov                          | "Updates Field of View value"                         |
| 22 | pm                           | "Enables/Disables free camera mode"                   |
| 23 | hidehud                      | "Enables/Disables HUD. Perfect to take screenshots"   |
| 24 | reconnect                    | "Reconnects the client to the current game/server"    |
| 25 | disconnect                   | "Disconnects the client from the current game/server" |
| 26 | exit                         | "Same as Quit"                                        |

# APÉNDICE

Todas las estructuras de datos y elementos de la interfaz son fácilmente configurables en sus respectivos archivos. El código se encuentra comentado y siguiendo la lógica de éste, se puede ajustar el juego para una experiencia completamente personalizada.